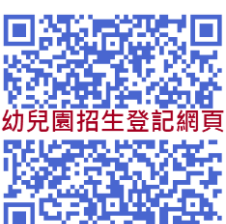

幼兒園招生網手機登記流程圖解

1. 進入網頁點選註冊

2. 設定帳號及密碼

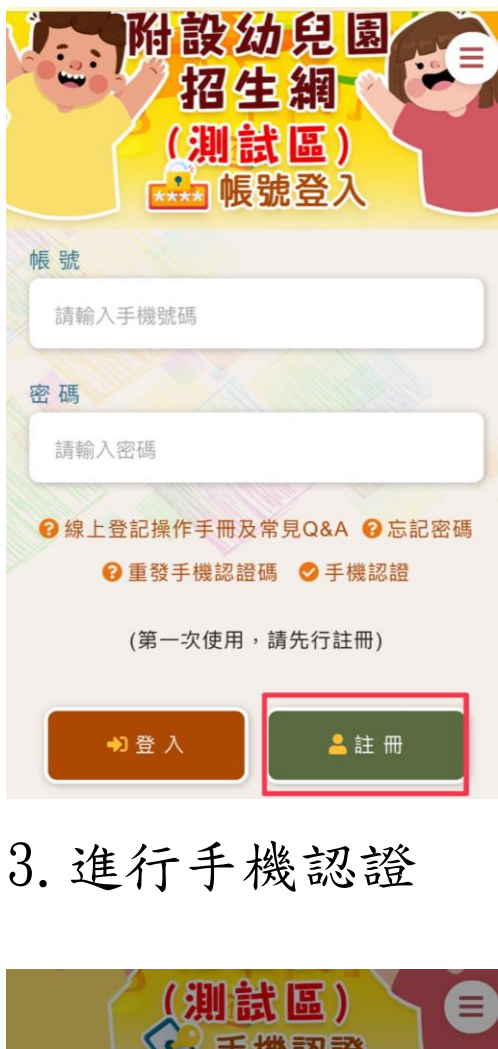

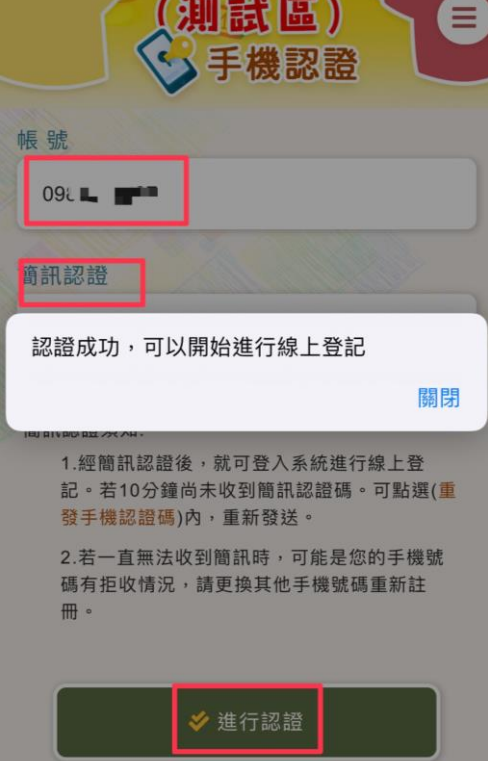

| 帳 號                                                         |
|-------------------------------------------------------------|
| 09                                                          |
| 密 碼                                                         |
| •••••                                                       |
| 確認密碼                                                        |
| •••••                                                       |
| 註冊須知:<br>新建密碼時,只能輸入英文(a~z)或數字<br>(0~9),其他符號將無法使用。           |
| 本系統是使用手機號碼當作帳號,並配合簡訊<br>認證碼方式完成註冊動作。                        |
| 新註冊者,手機將會收到簡訊認證碼。請將認<br>證碼回填至 <mark>(手機驗證</mark> )內,就可完成註冊。 |
| 若一直無法收到簡訊時,可能是您的手機號碼<br>有拒收情況,請與電信業者確認或請更換其他<br>手機號碼重新註冊。   |
| ∳ 確認註冊                                                      |

4. 帳密登入

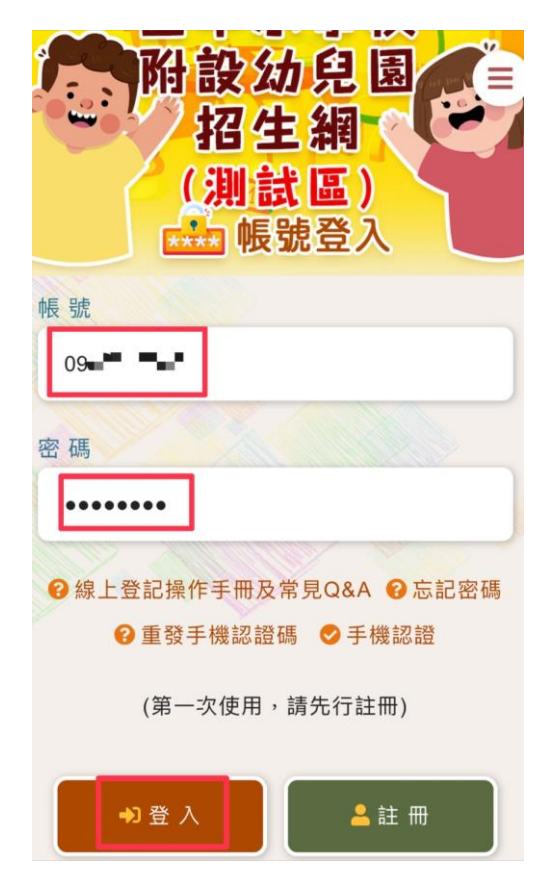

## 5. 登入成功即可開始登記

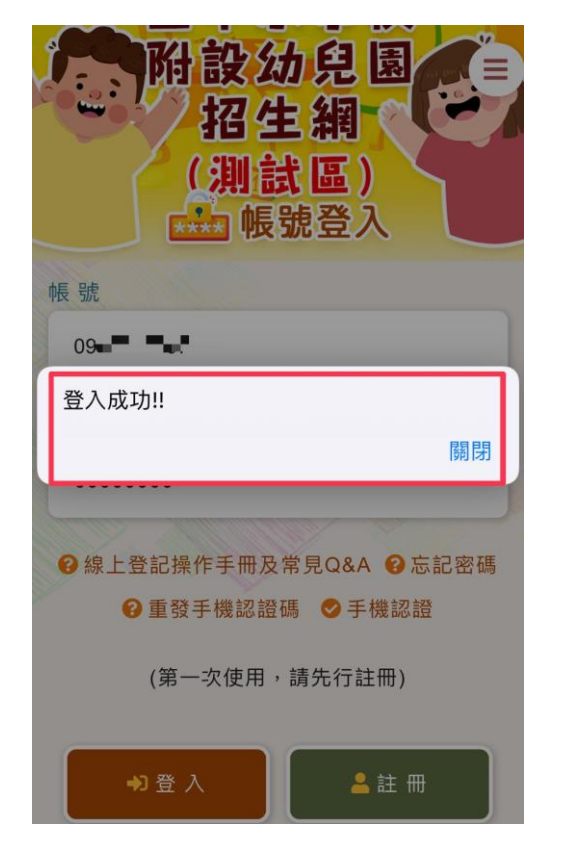

## 7. 勾選已閱讀說明開始登記

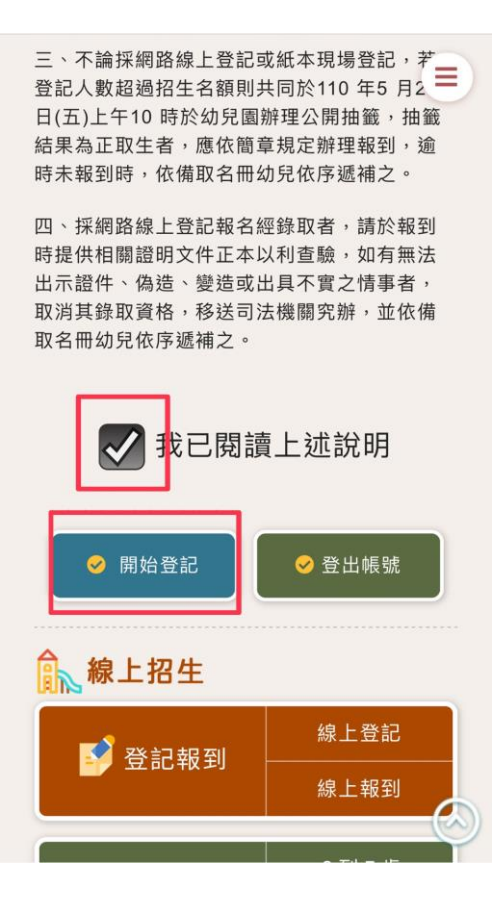

## 6. 詳閱登記事項

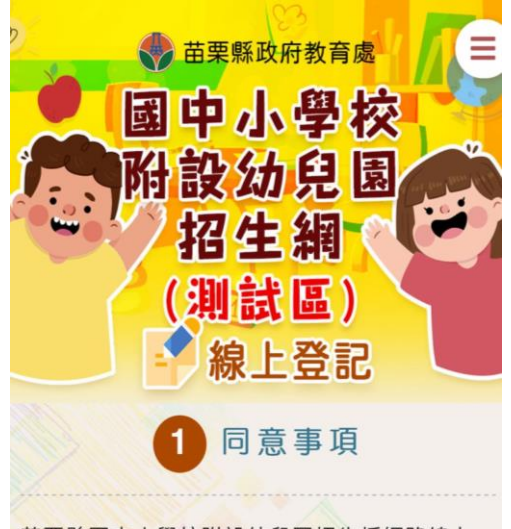

苗栗縣國中小學校附設幼兒園招生採網路線上 登記方式,請詳細閱讀以下說明,始得進入線 上登記申請程序:

一、已瞭解欲報名之幼兒園所招生簡章內容。

二、線上登記時間:110 年5 月25 日(二)起至5 月26 日(三)23 時59 分止辦理登記。

# 8. 點選 2~5 歲

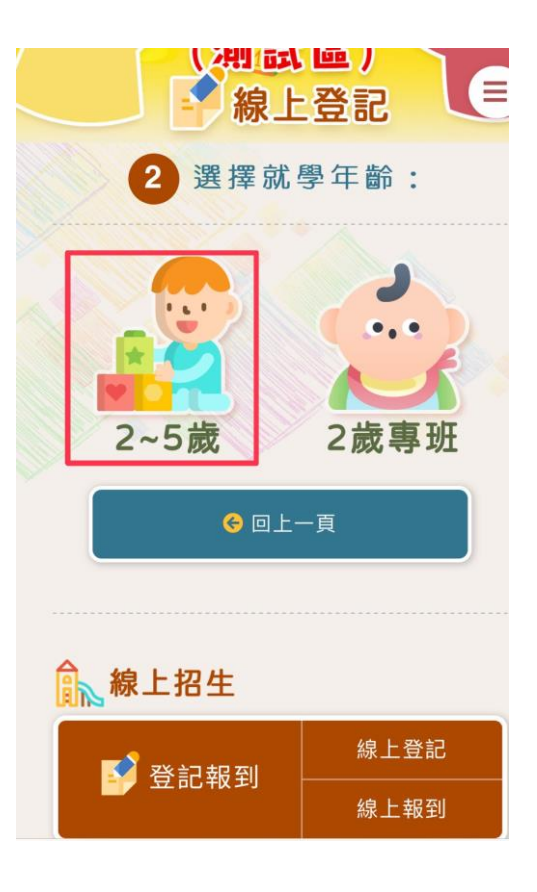

# 9. 選擇卓蘭鎮按完成

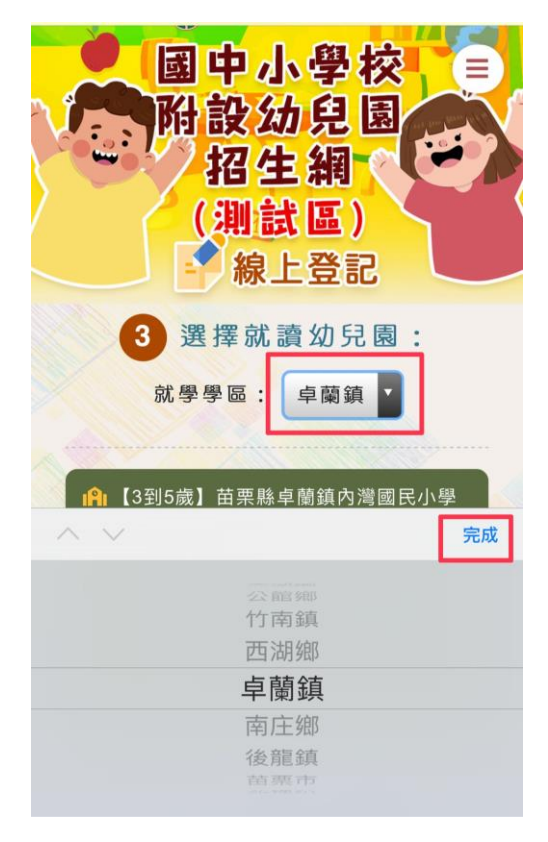

# 11.填寫登記表

|     | 4 填寫登記表: ☰             |
|-----|------------------------|
|     | 標註★為必填欄位。              |
| A 1 | 入學登記審查表                |
|     | 登記幼兒園名稱                |
|     | 【3到5歲】苗栗縣卓蘭鎮內灣國民小      |
|     | 學附設幼兒園                 |
|     | ★幼兒姓名<br>劉美            |
|     | ★身分證字號<br>K <b>■</b> ■ |
|     | ★是否為多(雙)胞胎<br>否 ▼      |
|     | ★多(雙)胞胎抽籤方式            |
|     |                        |

## 10. 選擇內灣國民小學

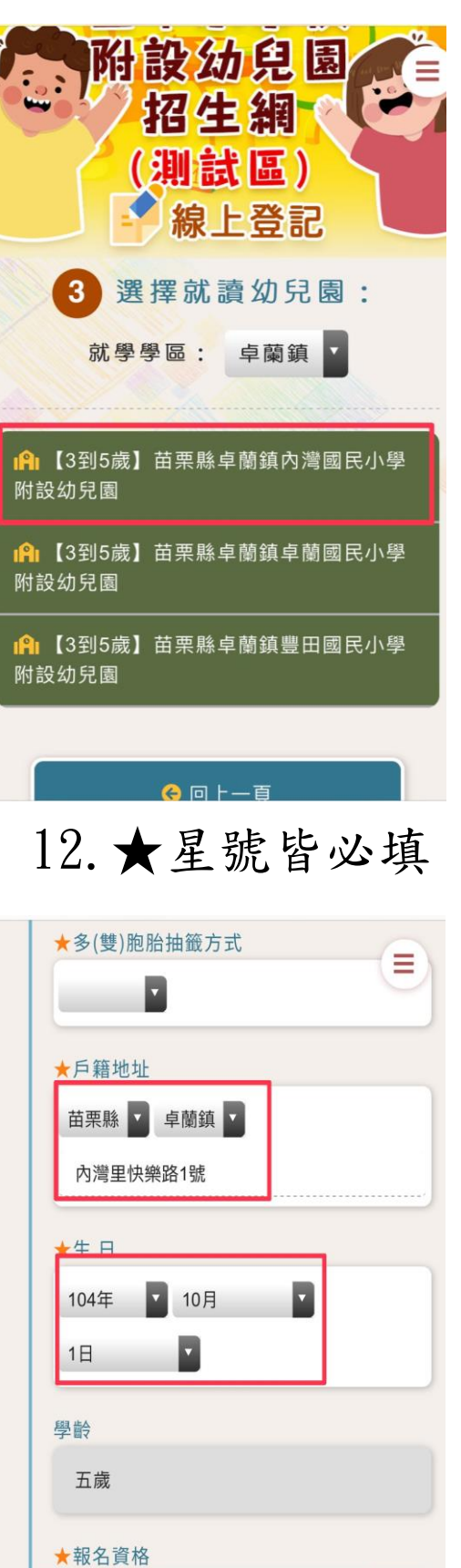

一般生

### 13. 選擇檔案上傳證明文件

| 五歳<br>★報名資格<br>一般生                                                                    |  |  |
|---------------------------------------------------------------------------------------|--|--|
| 證明文件<br>請上傳【戶口名薄正本】證明文件。上傳檔案大小限<br>制5MB,超過者請先行壓縮後再上傳。<br>★新增文件上傳(1)<br>選擇羅素<br>前未選取檔案 |  |  |
| 拍照或錄影                                                                                 |  |  |
| 照片圖庫                                                                                  |  |  |
| 瀏覽                                                                                    |  |  |
| 取消                                                                                    |  |  |

# 15. 勾選已閱讀按下完成登記 16. 登記完成囉!

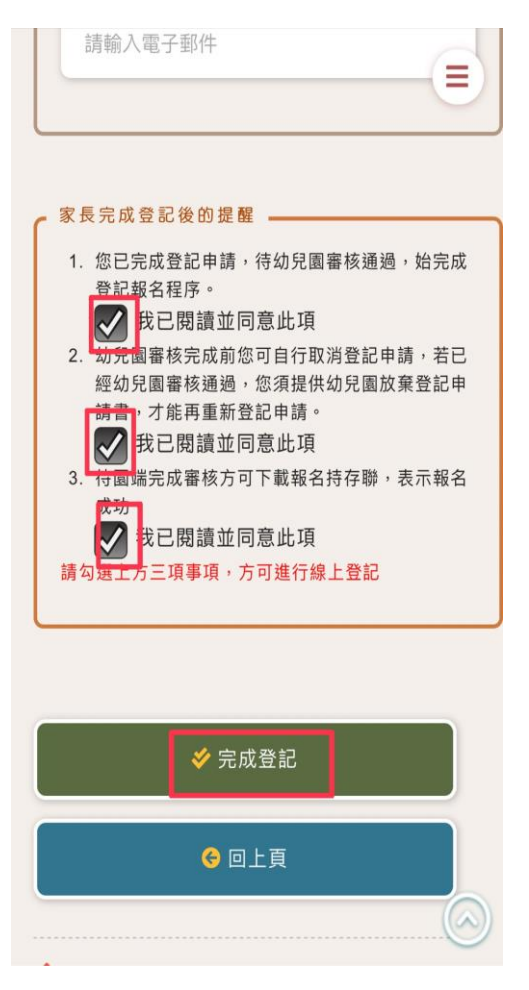

14. 填寫聯絡人資訊

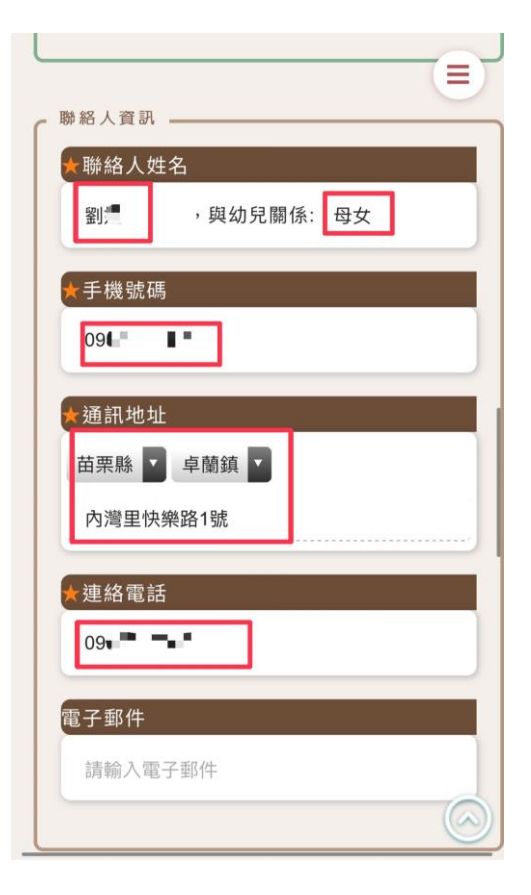

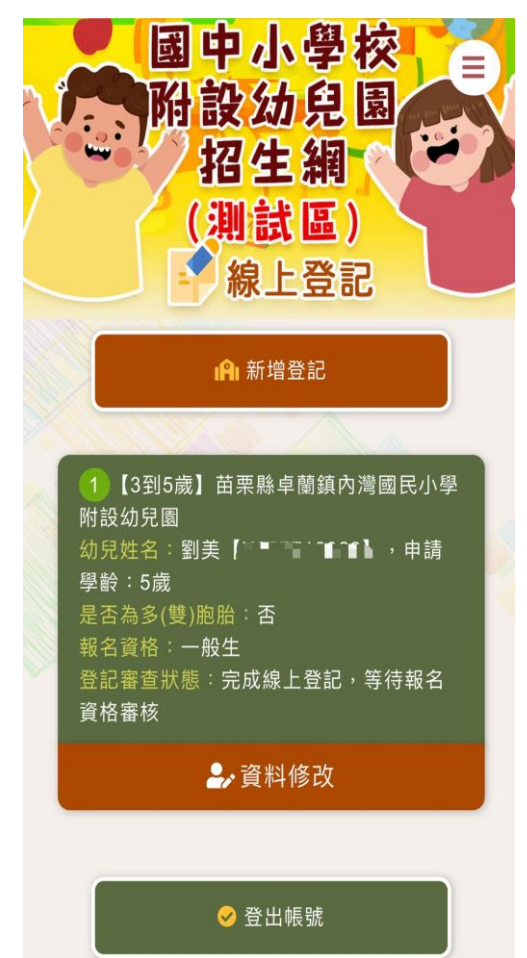